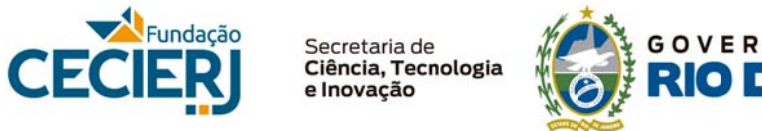

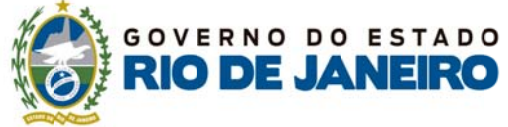

## Como atualizar seu perfil na sala de aula virtual

1. Clique sobre seu nome, no canto superior direito da tela.

| n Sala deaula dos cursos de atualo 🗙  | <del>•</del>                                  |                            | (actuality) |   | ~ |
|---------------------------------------|-----------------------------------------------|----------------------------|-------------|---|---|
| ← → C 🔒 https://extensao.c            | ecierj.edu.br/saladeaula/                     | \$                         |             | 0 | : |
| A 1                                   |                                               |                            |             |   |   |
|                                       |                                               | Cursista Exemplo           |             | • |   |
| iala de aula dos cursos de atualizaçã | io da Fundação Ceclerj                        | -                          |             |   | Į |
| Navegação 🖃 🕄                         |                                               |                            |             |   |   |
| Página inicial                        |                                               |                            |             |   |   |
| Painel                                |                                               |                            |             |   |   |
| Sala de Aula                          |                                               |                            |             |   |   |
| * Meus cursos                         |                                               |                            |             |   |   |
| Mais                                  |                                               |                            |             |   |   |
| Menu Principal                        |                                               |                            |             |   |   |
| Termo de conduta                      |                                               | Suporte Técni              | co          |   |   |
| na sala de aula                       |                                               | supone-extensao@cecierj.eu | U.Dr        |   |   |
| Come atualizar seu                    | IEUS CURSOS                                   |                            |             |   | ł |
| alterar e-nail)                       | Ambiente                                      |                            |             |   |   |
| Fale conosco                          | Os desafios da avaliação: da utopia à prática |                            |             |   |   |

2. No menu que se abrir, clique sobre *Perfil* e aguarde a página carregar.

| 🖬 Sala deaula dos cursos de atuali: 🗙 +                    | _ <b> </b>                      |
|------------------------------------------------------------|---------------------------------|
| ← → C â https://extensao.cecierj.edu.br/saladeaula/        | * 🐻 0 :                         |
|                                                            |                                 |
| CECIERJ                                                    | Cursista Exemplo                |
| ila de aula dos cursos de atualização da Fundação Ceclerj  | 💱 Painel                        |
|                                                            | 2 Perfil                        |
| Navegação 🖂 🕄                                              | Notas                           |
| Página inicial                                             | Mensagens                       |
| Painet                                                     | 章 Preferências                  |
| Sala de Aula                                               | En Sale                         |
| * Meus cursos                                              | Et suit                         |
| Mais                                                       |                                 |
|                                                            | Suporte Técnico                 |
| na sala de aula                                            | suporte-extensao@cecierj.edu.br |
| Const atualizar seu MEUS CURSOS                            |                                 |
| alterar e-mail)                                            |                                 |
| Fale conosco OS desafios da avaliação: da utopia à prática |                                 |

3. Na nova página, clique sobre o botão *Modificar perfil*.

| n Cursista Modelo | Perfil público 🗙  | +                                  |                           |              |               |               | × |
|-------------------|-------------------|------------------------------------|---------------------------|--------------|---------------|---------------|---|
| ← → C (■          | https://extensao. | cecierj.edu.br/saladeaula/user/p   | rofile.php?id=5           |              | \$            | <b>R</b> 0    | : |
| * *               |                   |                                    |                           |              |               |               |   |
|                   | j                 |                                    |                           | Cur          | sista Exemplo | . 🙎 .         |   |
|                   | Cursista Exem     | plo                                |                           |              |               |               |   |
| Página inicial    | Painel Pe         | erfil                              | Redefinir a página para o | o padrão     | Personaliza   | r esta página | 1 |
| Navegação         | - 3               | Detalhes do usuário                | Misc                      | elânea       |               |               |   |
| Página inic       | ial 💦             | Modificar perfil                   | Mensa                     | igens do fói | um            |               |   |
| Painel            |                   |                                    | Discus                    | ssões do fó  | rum           |               |   |
| Sala de Aul       | a                 | Brasil                             | Planos                    | s de aprend  | izagem        |               |   |
| Theus curso       | s                 |                                    |                           |              |               |               |   |
| Mais              |                   | Cidade/Município<br>Rio de Janeiro | Relat                     | tórios       |               |               |   |

4. Altere os campos que desejar (para colocar sua foto, veja a seguir) e, em seguida, clique no botão Atualizar Perfil, no rodapé da página, para salvar as alterações.

| 🖬 Sala de Aula: Modificar perfil 🛛 🗙 🕂                                                        |                                                        |
|-----------------------------------------------------------------------------------------------|--------------------------------------------------------|
| $\leftrightarrow$ $\Rightarrow$ C $$ https://extensao.cecierj.edu.br/saladeaula/user/edit.php | 7id=58treturnto=profile 🖈 📷 🔘 🗄                        |
| A 1                                                                                           |                                                        |
|                                                                                               | Cursista Exemplo                                       |
| Descrição da imagem                                                                           |                                                        |
|                                                                                               |                                                        |
| Nomes adicionais                                                                              |                                                        |
| → Interesses                                                                                  |                                                        |
| Opcional                                                                                      |                                                        |
| + Função                                                                                      |                                                        |
|                                                                                               |                                                        |
| Atualizar perfil                                                                              |                                                        |
| Este                                                                                          | formulário contém campos obrigatórios marcados com • . |
|                                                                                               |                                                        |

1. Siga as instruções apresentadas antes até chegar à página de edição de perfil.

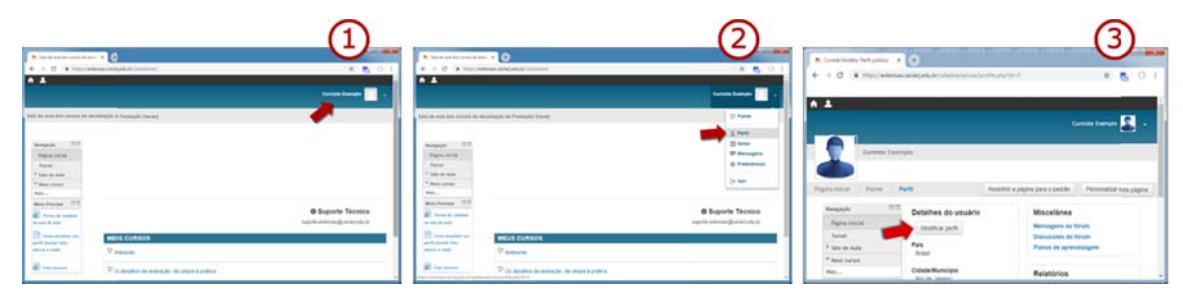

2. Arraste a barra de rolagem até a altura do campo *Imagem do usuário* e clique no ícone de adicionar arquivo.

| > C a | https://extensao.cecieri.edu.br/saladeaula/user/edit.php?id=58returnto=profile                                                                                                    | ÷ 💻                                                 | 10        |
|-------|----------------------------------------------------------------------------------------------------|-----------------------------------------------------|-----------|
|       | maps // exercise wear reason / sourcearing user/ consprint non-searchain me-prome                                                                                                    | A 18                                                | 1. 64     |
| _h    |                                                                                                    |                                                     |           |
| CECIE | R                                                                                                    | Cursista Exemplo                                    | 2         |
|       |                                                                                                    |                                                     |           |
|       | Camino, p                                                                                                    |                                                     | - 4       |
|       | ✓ Imagem do usuário                                                                                                    |                                                     |           |
|       | terrane sheet                                                                                                    |                                                     |           |
|       | Imagem atual                                                                                                    |                                                     |           |
|       |                                                                                                    |                                                     |           |
|       | Nenhum                                                                                                    |                                                     |           |
|       | Nenhum Nova Imagem ③                                                                                                    |                                                     |           |
|       | Nenhum Nova imagem ③                                                                                                    | Tamanho máximo para novos arquivos: 32Mb, máximo de | e anexos. |
|       | Nenhum<br>Nova imagem ③                                                                                                    | Tamanho máximo para novos arquivos: 32Mb, máximo d  | e enexos  |
|       | Nenhum Nova imagem ③                                                                                                    | Tamanho máximo para novos arquivos: 32Mb, máximo de |           |
|       | Nenhum<br>Nova imagem ③                                                                                                    | Tamanho máximo para novos arquivos: 32Mb, máximo de |           |
|       | Nenhum Nova imagem                                                                                                    | Tamanho máximo para novos arquivos: 32Mb, máximo de |           |
|       | Nenhum Nova imagem ③                                                                                                    | Tamanho máximo para novos arquivos: 32Mb, máximo de |           |
|       | Nenhum Nova imagem ③                                                                                                    | Tamanho máximo para novos arquivos: 32Mb, máximo de |           |
|       | Nenhum  Nova imagem ③  Active Constant of Constant of | Tamanho máximo para novos arquivos: 32Mb, máximo de |           |
|       | Nenhum  Nova imagem                                                                                                    | Tamanho máximo para novos arquivos: 32Mb, máximo de |           |
|       | Nenhum Nova imagem                                                                                                    | Tamanho máximo para novos arquivos: 32Mb, máximo de |           |

3. Na tela seguinte, clique em *Enviar um arquivo* (1) e, em seguida, *Escolher arquivo* (2).

| 📅 Sala de Aula: Modificar perfil 🛛 🗙 🕂                                                                                                    |                                                    |                                                                               |   |                      | *   |
|----------------------------------------------------------------------------------------------------|----------------------------------------------------|-------------------------------------------------------------------------------|---|----------------------|-----|
| $\leftrightarrow$ $\rightarrow$ C $\hat{\mathbf{e}}$ https://extensao.cecierj.edu.br/saladeau                                                                                                    | la/user/edit.php?id=58                             | ireturnto=profile                                                             | 3 | 🖈 👩 I O              | 1 1 |
| A 1                                                                                                    |                                                    |                                                                               |   |                      |     |
|                                                                                                    | Selet                                              | or de arquivos                                                                | × | mplo                 |     |
| Image: Second second second | Anexo<br>Salvar como<br>Autor<br>Escolha a licença | Escolher arquivo Nenhum arquivo selecionado Cursista Exemplo Creative Commons |   | samo de anexos<br>BB | 1   |
| > Interesses                                                                                                    |                                                    | Enviar este arquivo                                                           |   |                      |     |

4. Na nova janela, localize em seu computador a imagem que deseja inserir, e clique sobre o botão Abrir.

| 1 | -                    |                                    |                                       |                  |
|---|----------------------|------------------------------------|---------------------------------------|------------------|
|   | -                    | Seletor de arquivos                |                                       | mplo             |
|   | fn Arquivos recentes | C Abrir                            |                                       |                  |
|   | 🕭 Enviar um arquivo  | Usuários + Administrador + Imagens |                                       |                  |
|   | 🕭 Utilizar uma URL   | Organizar 👻 Nova pasta             | E • 🗌 🛛                               |                  |
|   | Th Arquivos privados | * Favoritos                        |                                       |                  |
|   | Wikimedia            | 🐊 temp                             |                                       |                  |
|   |                      | Ga Monica (M)                      |                                       |                  |
|   |                      | Su Locais                          |                                       |                  |
|   |                      |                                    |                                       |                  |
|   |                      | Documentos                         | Selecione um arquivo para visualizar. | simo de anexos 1 |
|   |                      | 🔛 Imagens                          |                                       |                  |
|   |                      | Músicas     Vídeox                 |                                       | 00 = 12          |
|   |                      |                                    |                                       |                  |
|   |                      | I Computador                       |                                       |                  |
|   |                      | Monica (M:)                        | <u> </u>                              |                  |
|   |                      | Neme 1                             | Total and a                           |                  |
|   |                      | None [                             | Abre - Create                         |                  |
|   |                      |                                    | ADIT Cancelar                         |                  |

5. De volta à tela anterior, clique sobre o botão *Enviar este arquivo*.

| n Sala de Aula: Modificar perfil | × +                               |                                                            |   |          | x   |
|----------------------------------|-----------------------------------|------------------------------------------------------------|---|----------|-----|
| ← → C 🔒 https://ex               | xtensao.cecierj.edu.br/saladeaula | a/user/edit.php?id=5&returnto=profile                      | ☆ | <b>1</b> | 1   |
| <b>A A</b>                       |                                   |                                                            |   |          | -   |
| 🏝 Erviar um arquivo              |                                   |                                                            |   |          |     |
| 🖄 Utlizar uma URL                |                                   |                                                            |   |          |     |
| Arquivos privados                | Anexo                             | Escolher arquivo minha-foto.png                            |   |          |     |
| Wikimedia                        |                                   |                                                            |   |          |     |
|                                  | Salvar como                       |                                                            |   |          |     |
|                                  | Autor                             | Coll foisi and and coltar arquivos aqui para adicioná-los. |   |          |     |
|                                  | Escolha a licença                 | Creative Commons •                                         | ) |          | 1   |
|                                  |                                   |                                                            |   |          |     |
|                                  |                                   |                                                            |   |          | 1   |
|                                  |                                   | Enviar este arquivo                                        |   |          |     |
| 4                                |                                   |                                                            |   |          | • • |

6. Não se esqueça de clicar em Atualizar Perfil, no rodapé da página.

| 🖬 Sala de Aula: Modificar perfil 🛛 🗴 🕕                                                             |                                                             |     | 3 |
|----------------------------------------------------------------------------------------------------|-------------------------------------------------------------|-----|---|
| $\leftrightarrow$ $\Rightarrow$ C $\blacksquare$ https://extensao.cecierj.edu.br/saladeaula/user/e | dit.php?id=5&returnto=profile                               | 016 | : |
| A 1                                                                                                |                                                             |     | ^ |
|                                                                                                    | Cursista Exemplo                                            | - 1 |   |
| Descrição da imagem                                                                                |                                                             |     |   |
|                                                                                                    |                                                             |     |   |
| > Nomes adicionais                                                                                 |                                                             |     |   |
| → Interesses                                                                                       |                                                             |     |   |
| > Opcional                                                                                         |                                                             |     |   |
| → Função                                                                                           |                                                             |     |   |
| Atualizar perfil                                                                                   |                                                             |     | l |
|                                                                                                    | Este formulário contém campos obrigatórios marcados com • . |     | * |